navimaのドリルが表示されなくなった

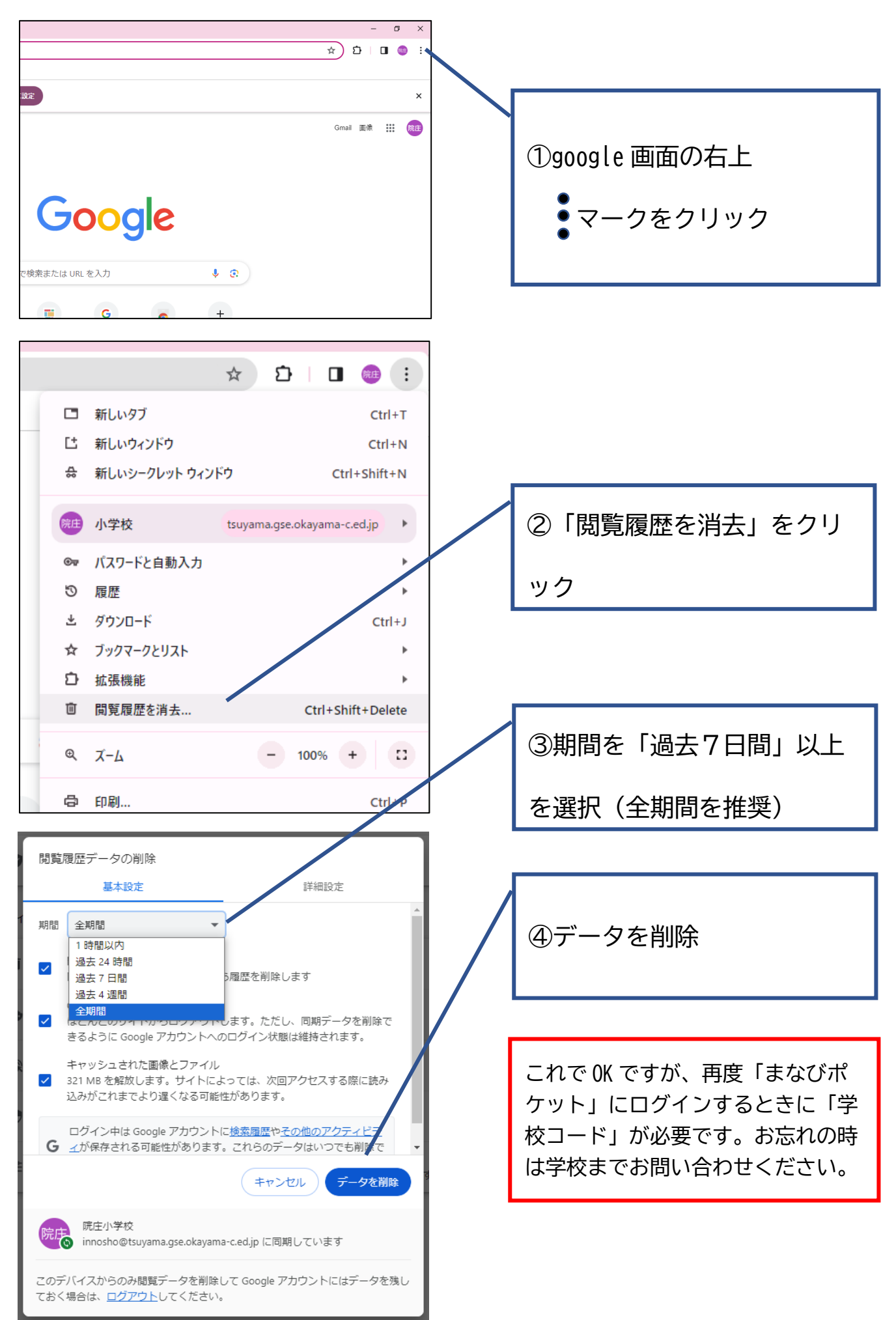